## Autoregistrazione

Come diventare utente registrato

della Biblioteca di Ateneo

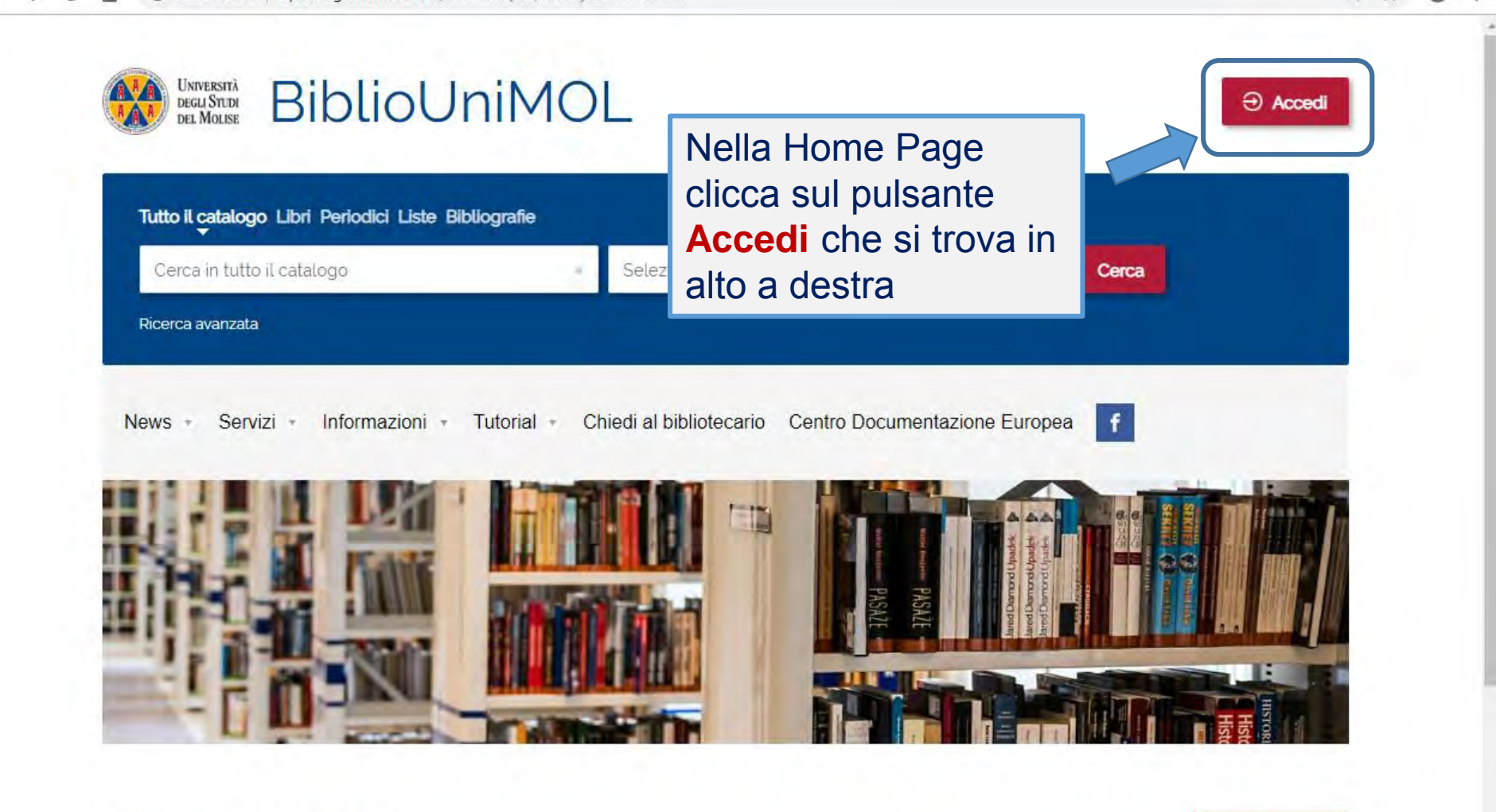

## Ultimi arrivi in biblioteca

Tutte le novità

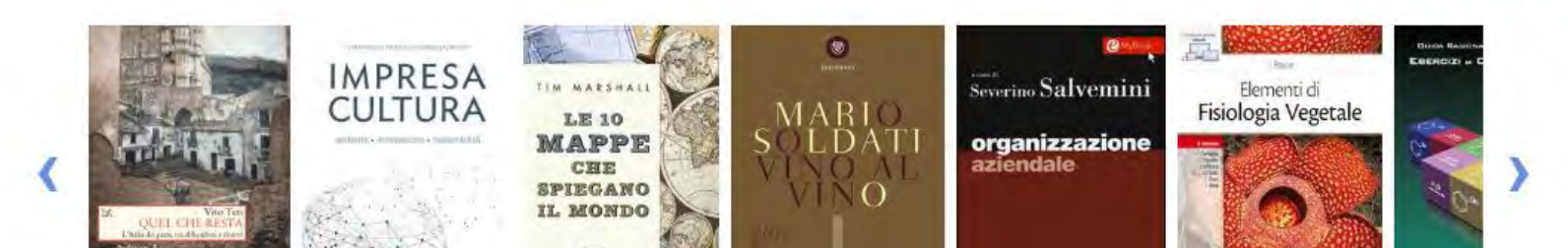

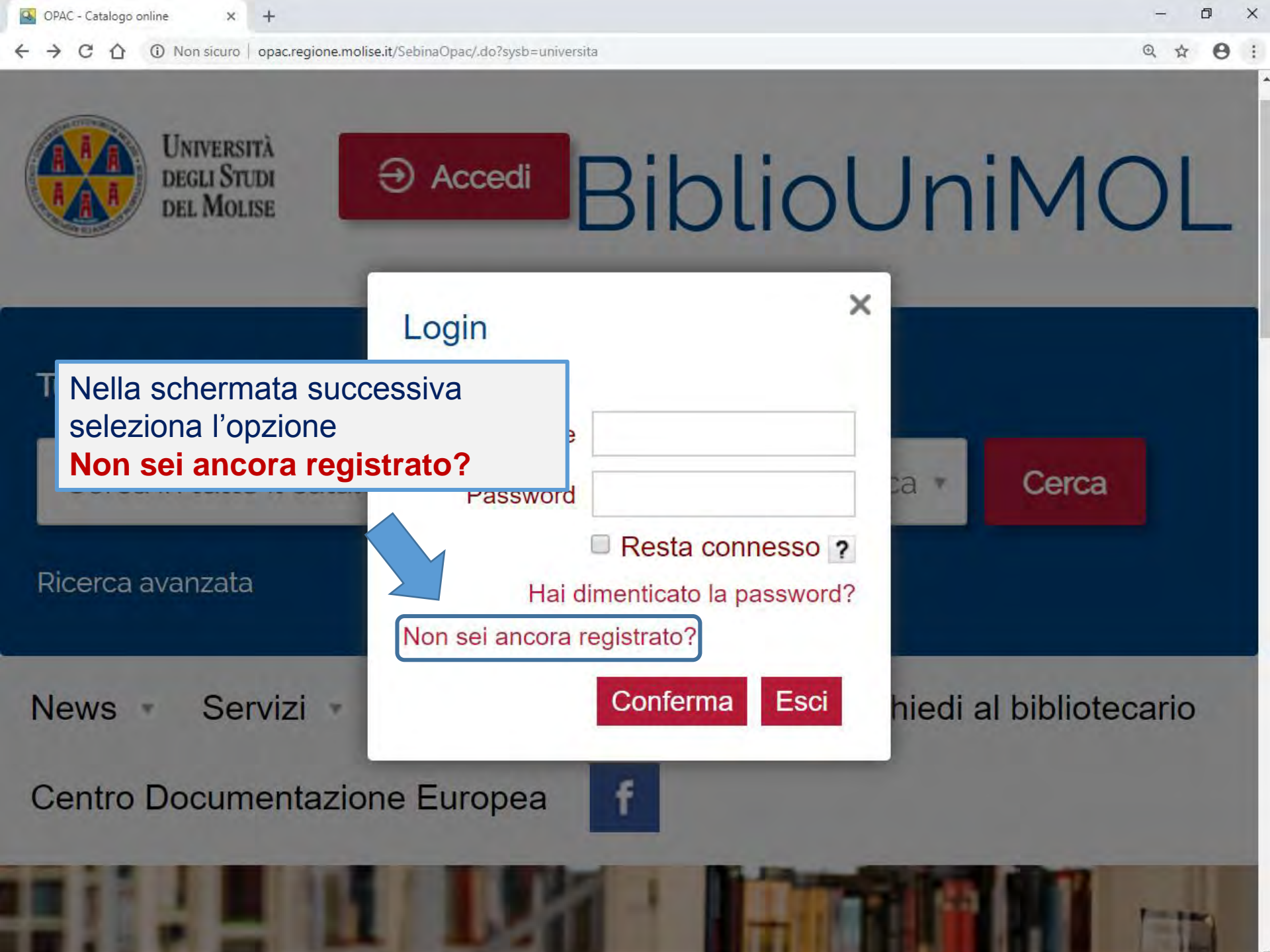

| Table 2 and down 12 at 12                                                                                             | and all is the polyloguests                                                                |                        |                                                                                                    |                                                         |
|----------------------------------------------------------------------------------------------------|--------------------------------------------------------------------------------------------|------------------------|----------------------------------------------------------------------------------------------------|---------------------------------------------------------|
| Cerca in tutto il catalogo<br>Ricerca avanzata                                                                        | go.                                                                                        | Si aprirà<br>Inserisci | la maschera di<br>prima di tutto i t                                                                                | registrazione.<br>tuoi <b>dati anagrafici</b> .         |
| vews Servizi I                                                                                                    | nformazioni • Tutorial • C                                                                 | nie Tutti i ca         | impi con l'asteris                                                                                                  | sco sono obbligatori                                    |
| a indietro vai alla pagina prin                                                                                       | cipale                                                                                     |                        |                                                                                                    |                                                         |
| a indietro vai alla pagina prino<br>egistrazione                                                                      | cipale                                                                                     |                        | A                                                                                                    |                                                         |
| a indietro val alla pagina prince<br>egistrazione<br>Anagrafica                                                       | sipale                                                                                     |                        | Accesso                                                                                                    |                                                         |
| a indietro val alla pagina prin<br>egistrazione<br>Anagrafica<br>ognome*                                              | cipale<br>Nome*                                                                            |                        | Accesso<br>Username* ?<br>Mariarossi1990                                                                            |                                                         |
| a indietro val alla pagina prince<br>egistrazione<br>Anagrafica<br>ognome*<br>Rossi                                   | cipale<br>Nome*<br>Maria                                                                   |                        | Accesso<br>Username* ?<br>Mariarossi1990                                                                            | Conforma la passurant*                                  |
| a indietro val alla pagina prince<br>egistrazione<br>Anagrafica<br>ognome*<br>Rossi<br>ata di nascita*                | cipale<br>Nome*<br>Maria<br>Luogo di nascita*<br>Roma                                      |                        | Accesso<br>Username* ?<br>Mariarossi1990<br>Password* ?                                                             | Conferma la password*                                   |
| a Indietro val alla pagina prin<br>egistrazione<br>Anagrafica<br>ognome*<br>Rossi<br>ata di nascita*<br>11/01/1999    | cipale<br>Nome*<br>Maria<br>Luogo di nascita*<br>Roma                                      |                        | Accesso<br>Username* ?<br>Mariarossi1990<br>Password* ?                                                             | Conferma la password*                                   |
| e indietro val alla pagina prince<br>e gistrazione<br>Anagrafica<br>ognome*<br>Rossi<br>ata di nascita*<br>1/01/1999  | cipale<br>Nome*<br>Maria<br>Luogo di nascita*<br>Roma<br>Sesso*<br>Maschile                |                        | Accesso<br>Username* ?<br>Mariarossi1990<br>Password* ?<br><br>Domanda segreta* ?<br>canzone preferita?             | Conferma la password*                                   |
| e indietro val alla pagina prince<br>e gistrazione<br>Anagrafica<br>ognome*<br>Rossi<br>ata di nascita*<br>1/01/1999  | cipale<br>Nome*<br>Maria<br>Luogo di nascita*<br>Roma<br>Sesso*<br>Maschile<br>Femminile   |                        | Accesso<br>Username* ?<br>Mariarossi1990<br>Password* ?<br><br>Domanda segreta* ?<br>canzone preferita?             | Conferma la password*<br>•••••••<br>Risposta*           |
| a indietro val alla pagina prince<br>Sigistrazione<br>Anagrafica<br>ognome*<br>Rossi<br>ata di nascita*<br>11/01/1999 | cipale<br>Nome*<br>Maria<br>Luogo di nascita*<br>Roma<br>Sesso*<br>Maschile<br>@ Femminile |                        | Accesso<br>Username* ?<br>Mariarossi1990<br>Password* ?<br><br>Domanda segreta* ?<br>canzone preferita?<br>Nickname | Conferma la password*<br>•••••••<br>Risposta*<br>•••••• |

Indicizzo\*

|                            | Secor*     | sge/register:syst=universite | Domanda                              | a segreta" ?              | Risposta*                       | 5 H                   | 0  |
|----------------------------|------------|------------------------------|--------------------------------------|---------------------------|---------------------------------|-----------------------|----|
|                            | Maschile   |                              | canzone                              | e preferita?              |                                 |                       |    |
| Nazionalità*<br>ITALIA     | Femminile  | *                            | Nicknan<br>II nicknam<br>decidi di n | Inserisci i<br>telefonici | tuoi recapiti<br>ed elettronici | postali,<br>, lascian | do |
| Recapito                   |            |                              |                                      | come reca                 | apito preferito                 | ) i indinz            | ZO |
| Indirizzo*                 |            |                              |                                      | email                     |                                 |                       |    |
| Via Manzoni 111            |            |                              |                                      |                           |                                 |                       |    |
| CAP*                       | Città*     |                              |                                      |                           |                                 |                       |    |
| 86100                      | CAMPOBASSO |                              |                                      |                           |                                 |                       |    |
| Provincia*                 |            |                              | Autorizzo i                          | il trattamento dei dati p | personali*                      |                       |    |
| CAMPOBASSO                 | •          |                              | O NO                                 |                           |                                 |                       |    |
| Recapito preferito*        |            |                              |                                      | Regi                      | strami Annulla                  |                       |    |
| EMail                      |            | 1.5                          |                                      |                           |                                 |                       |    |
| Telefono                   | Cellulare  |                              |                                      |                           |                                 |                       |    |
|                            |            |                              |                                      |                           |                                 |                       |    |
|                            |            |                              |                                      |                           |                                 |                       |    |
| EMail* rossimary@providerp | osta.it    |                              |                                      |                           |                                 |                       |    |
| Personali                  |            |                              | refee                                |                           |                                 | inte                  |    |
| Drofessione*               |            |                              | loles                                | sione scet                | jii la voce glu                 | ISIA.                 |    |
| STUDENTI UNIMOL            | •          | In particolare               | , se se                              | ei un utent               | e dell'Ateneo                   |                       |    |
|                            |            | seleziona Sti                | idente                               | Docente                   | Dottorando                      |                       |    |

TURISMOCULTURA

visitmolise.eu

\* Campi obbligatori

Unimol.

**Biblio**MOLise

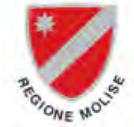

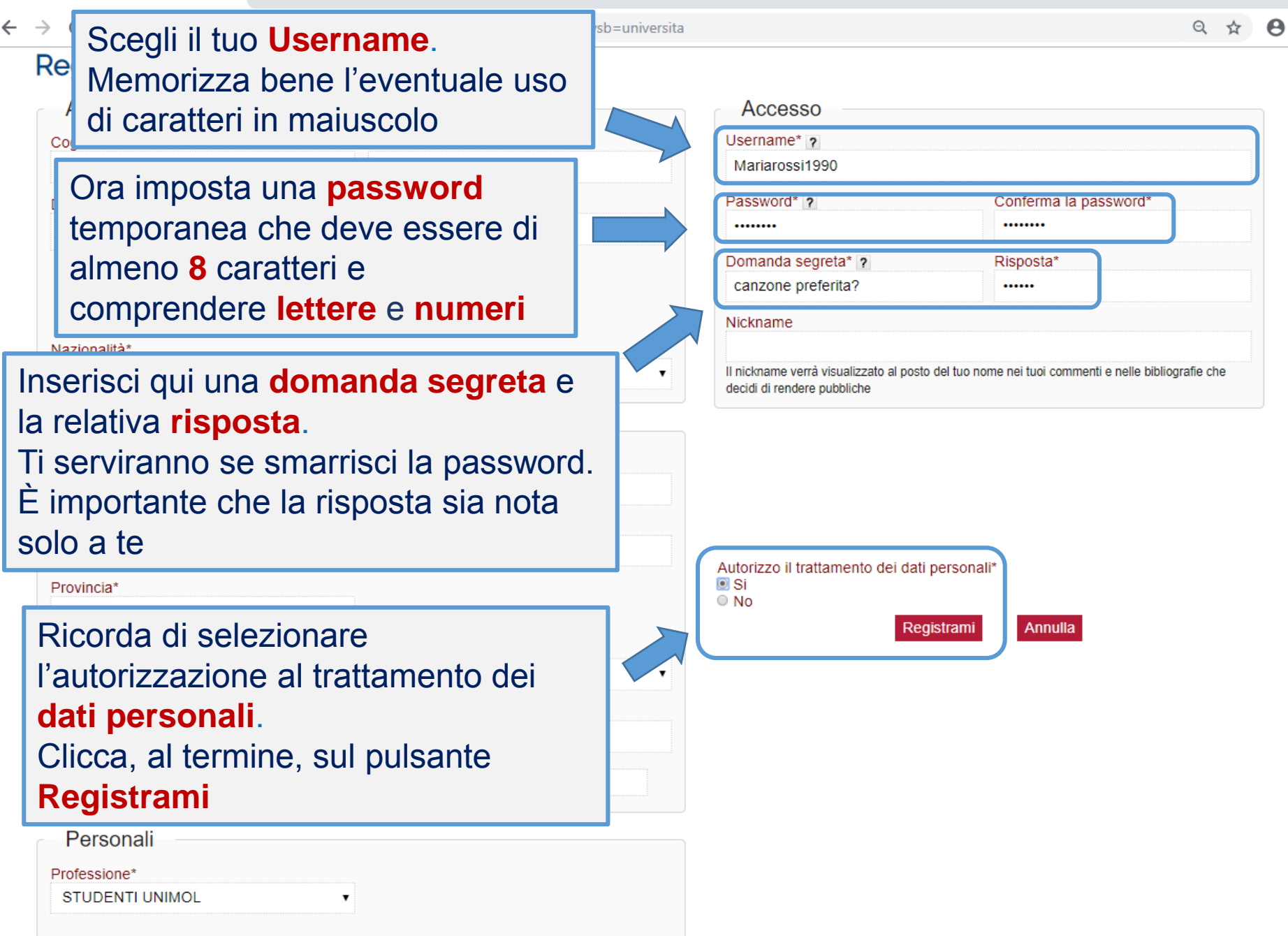

Ē

X

\* Campi obbligatori

| Registrazion           | e           |                                                                                             |  |  |  |  |
|------------------------|-------------|---------------------------------------------------------------------------------------------|--|--|--|--|
| Anagrafica –           |             | Accesso                                                                                     |  |  |  |  |
| Cognome*               | Nome*       | Username* ?<br>Mariaragai1000                                                               |  |  |  |  |
| Rossi                  |             |                                                                                             |  |  |  |  |
| Data di na<br>31/01/19 | Puoi clicca | re sul pulsante <mark>Esci</mark>                                                           |  |  |  |  |
|                        | Sesso*      | Domanda segreta* ? Risposta*                                                                |  |  |  |  |
|                        | Maschile    | canzone preferita?                                                                          |  |  |  |  |
| Vazionalità*<br>ITALIA |             | evvenuta con successo<br>Esci<br>posto del tuo nome nei tuoi<br>decidi di rendere pubbliche |  |  |  |  |
| Recapito               |             |                                                                                             |  |  |  |  |
| Via Manzoni 111        |             |                                                                                             |  |  |  |  |
| CAP* Città*            |             |                                                                                             |  |  |  |  |
| 86100                  | CAMPOBASSO  |                                                                                             |  |  |  |  |
| Provincia*             |             |                                                                                             |  |  |  |  |
| CAMPOBASSO             | •           | Autorizzo il trattamento dei dati personali*                                                |  |  |  |  |
|                        |             |                                                                                             |  |  |  |  |

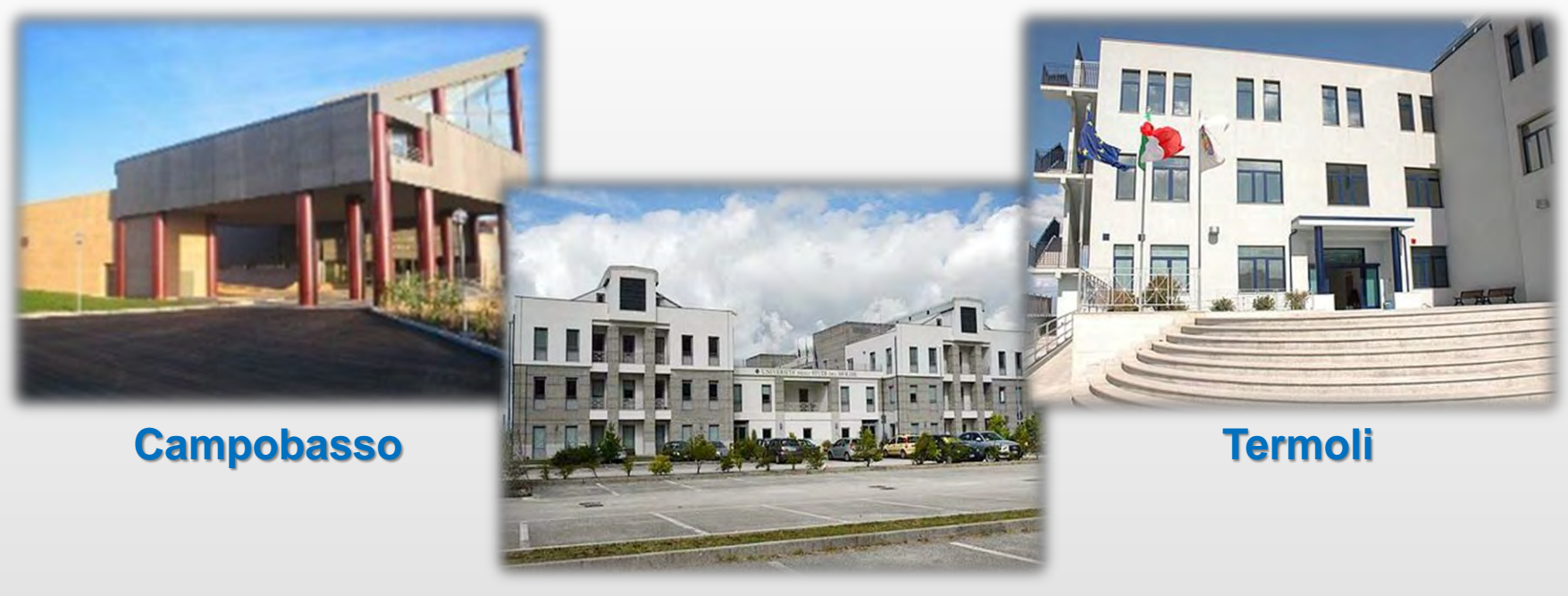

Pesche

Ora puoi recarti nella **Biblioteca** della tua sede di riferimento per completare la registrazione.

Dovrai esibire un **documento di riconoscimento** e firmare una **dichiarazione** per attestare che i dati da te forniti in sede di autoregistrazione sono veritieri.

Una volta iscritto in una delle Sedi potrai farti associare anche alle altre.

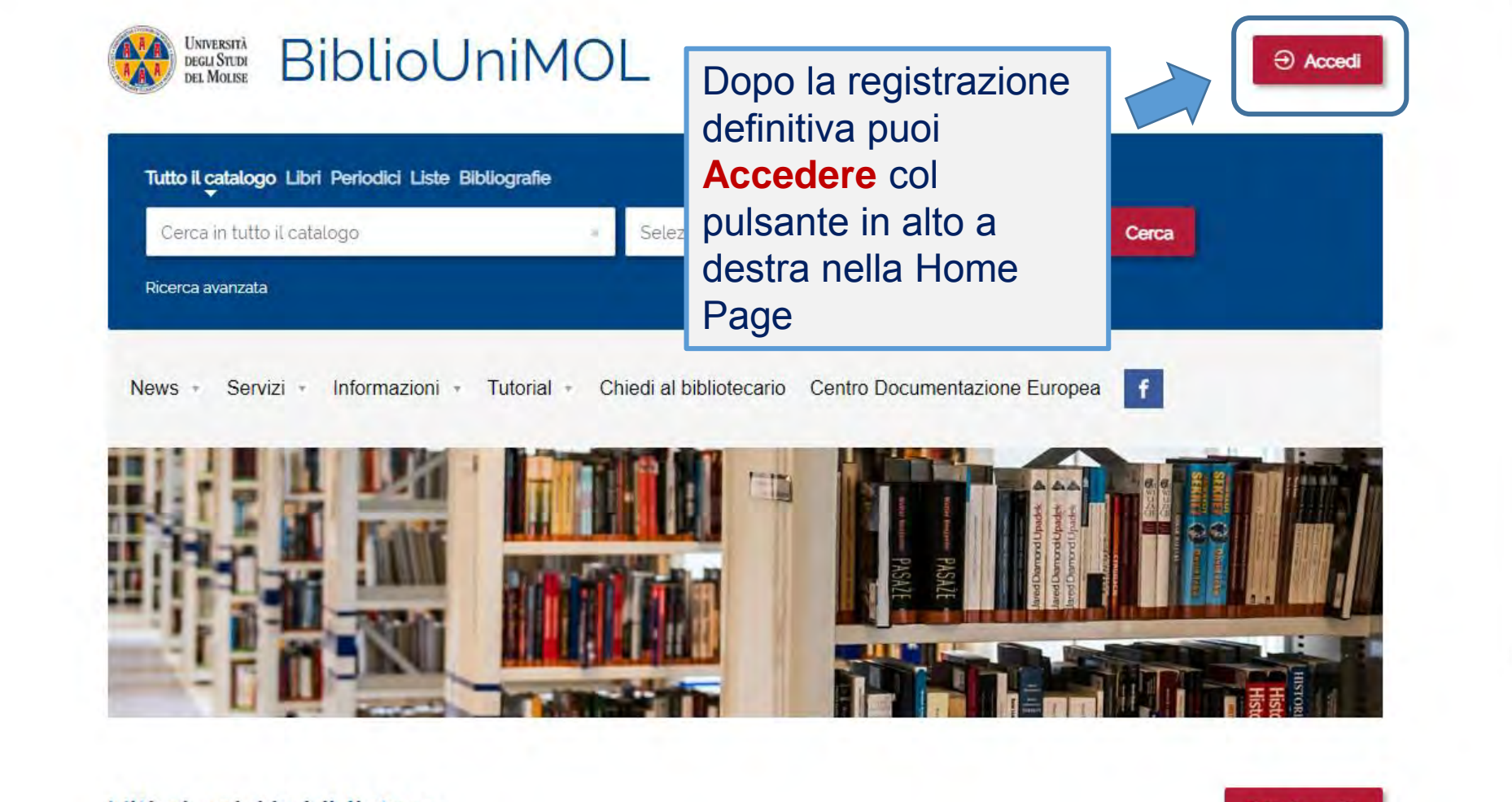

## Ultimi arrivi in biblioteca

Tutte le novità

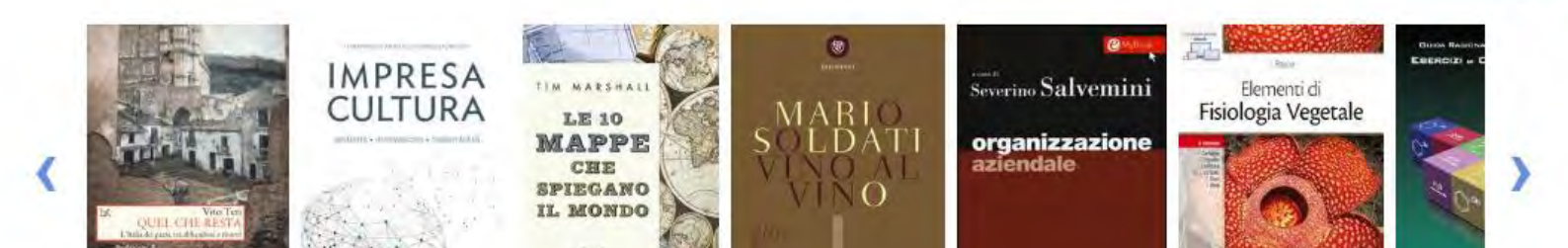

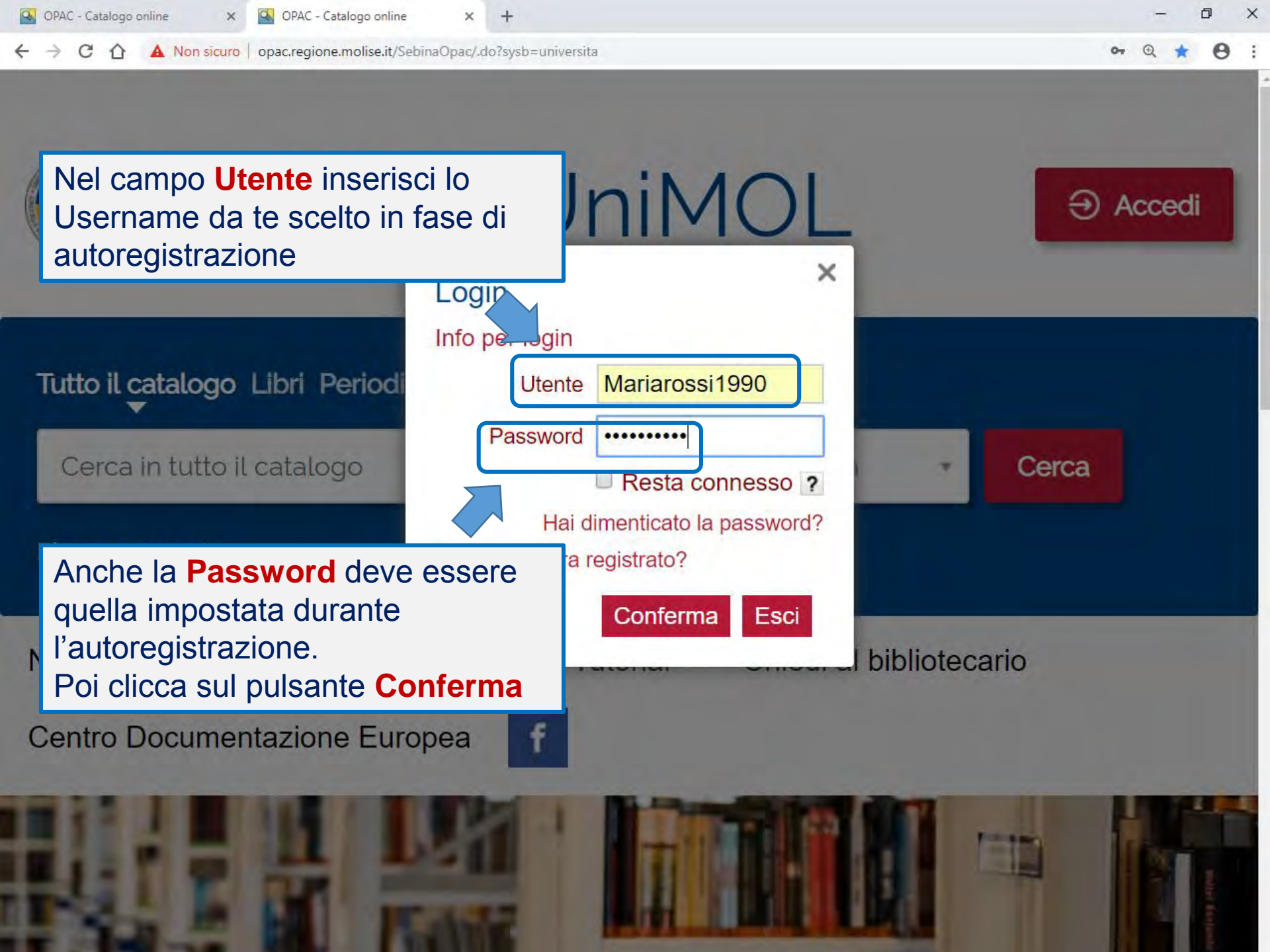

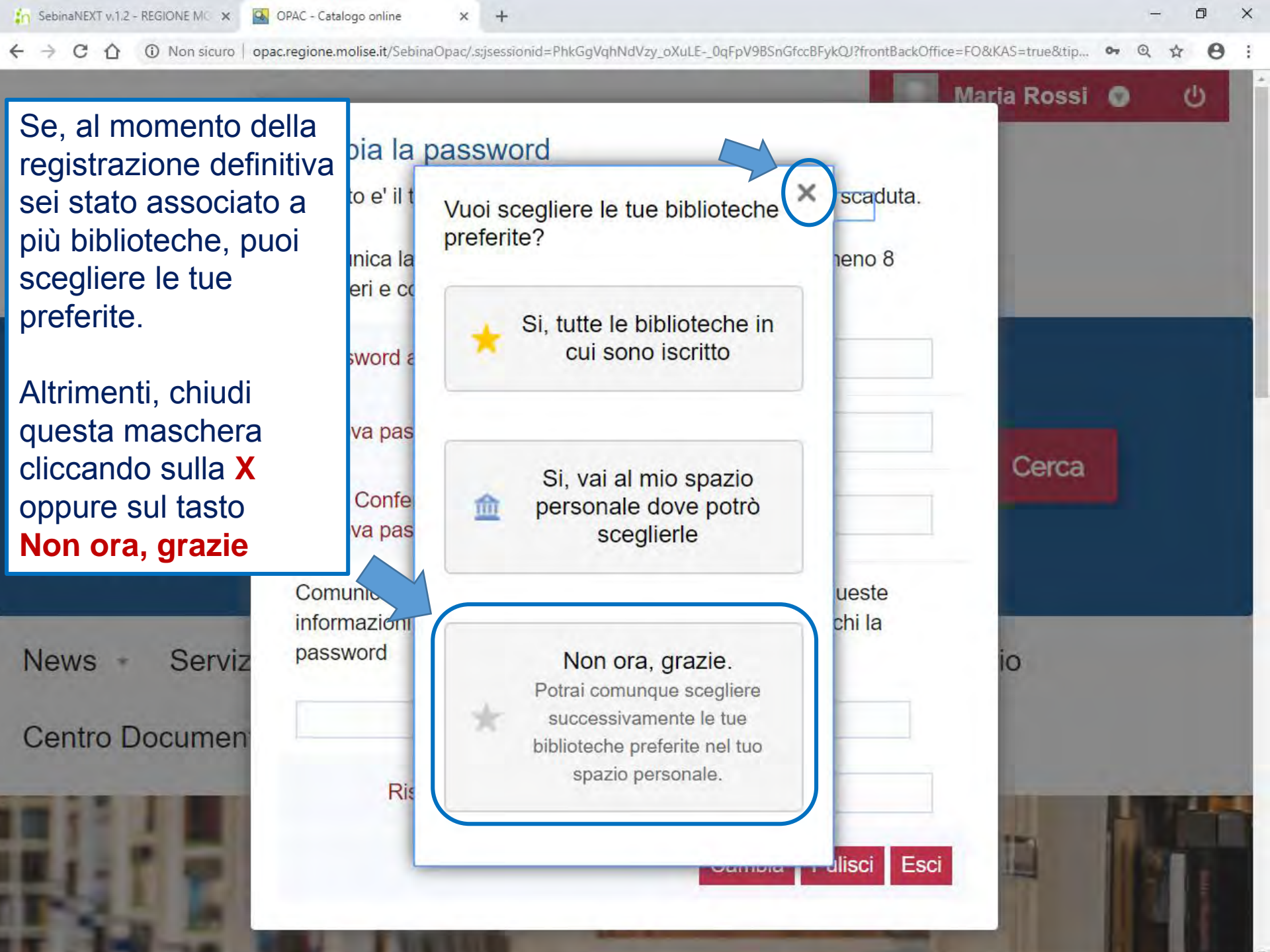

![](_page_11_Picture_0.jpeg)

![](_page_12_Figure_0.jpeg)

![](_page_13_Figure_0.jpeg)

![](_page_14_Picture_0.jpeg)

![](_page_15_Picture_0.jpeg)

![](_page_16_Picture_0.jpeg)

![](_page_17_Picture_0.jpeg)

![](_page_18_Picture_0.jpeg)

![](_page_19_Figure_0.jpeg)

## Autoregistrazione

Per qualsiasi problema o per ricevere assistenza puoi contare sul personale della tua Biblioteca

Oppure puoi usufruire del servizio Chiedi al Bibliotecario